## HOW TO GUIDE: Creating 'My Account'

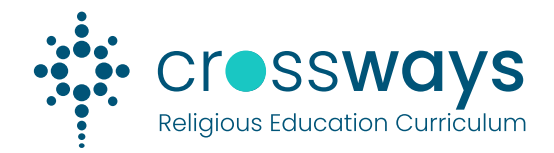

## **Overview**

Users may register for Membership on the Crossways Curriculum website to be able to save their Learning Design Builds against their user account. Their saved Learning Design Builds will be available to them wherever they log in.

## Step A: Access the Crossways Curriculum website.

1. Select the *My Account* icon ( 2) at the top of the page or go to *Learning Design > My Account* 

| t                            | · | CK CSWOVC                      |               |                 |           | <mark>ଥ</mark> ଡ ⊠ Q                  |
|------------------------------|---|--------------------------------|---------------|-----------------|-----------|---------------------------------------|
| education<br>south australia |   | Religious Education Curriculum | RE in Schools | Learning Design | Resources | For Families Made in the Image of God |

2. Click on the *LOGIN* button

| +) LOGIN                         |   |  |  |
|----------------------------------|---|--|--|
| Favourites                       |   |  |  |
| Saved learning designs           |   |  |  |
| EDIT IN-PROGRESS LEARNING DESIGN | 1 |  |  |
|                                  |   |  |  |

3. Click on the Sign up link

| <b>Login</b><br>Don't have an account? <mark>Sign up n</mark> ow |  |
|------------------------------------------------------------------|--|
| Enter Username<br>username                                       |  |
| Enter Password<br>password                                       |  |
| LOGIN                                                            |  |

4. Enter your details and click on the SIGN UP button.

| Enter Email                                             |                       |
|---------------------------------------------------------|-----------------------|
|                                                         |                       |
| name@school.catholic.edu.au                             |                       |
| Enter Password                                          |                       |
| ••••••                                                  |                       |
| By registering, you accept the <u>terms and conditi</u> | ns and privacy policy |

5. Your application will be sent for Approval.

6. An email will be sent to your registered Email address provided during registration.

| Crossways Curriculum: Your membership application has been approved                                                                |
|----------------------------------------------------------------------------------------------------|
| Crossways Religious Education Curriculum <crec@cesacomms.webtemplate.com.au> To ORE Curriculum</crec@cesacomms.webtemplate.com.au> |
| Hi Jane,                                                                                                    |
| Your membership application for Crossways Curriculum has been approved.                                                            |

7. You can now return to the Crossways website and use your username and password credentials to access your Account via the *user-login* page.

| Login                              |                |
|------------------------------------|----------------|
| Don't have an account? Sign up now |                |
|                                    |                |
| Enter Username                     | Enter Username |
| usemame                            | username       |
| Enter Password                     | Enter Password |
| password                           | password       |
| LOGIN                              | LOGIN          |
|                                    |                |